# 21.CTI連携

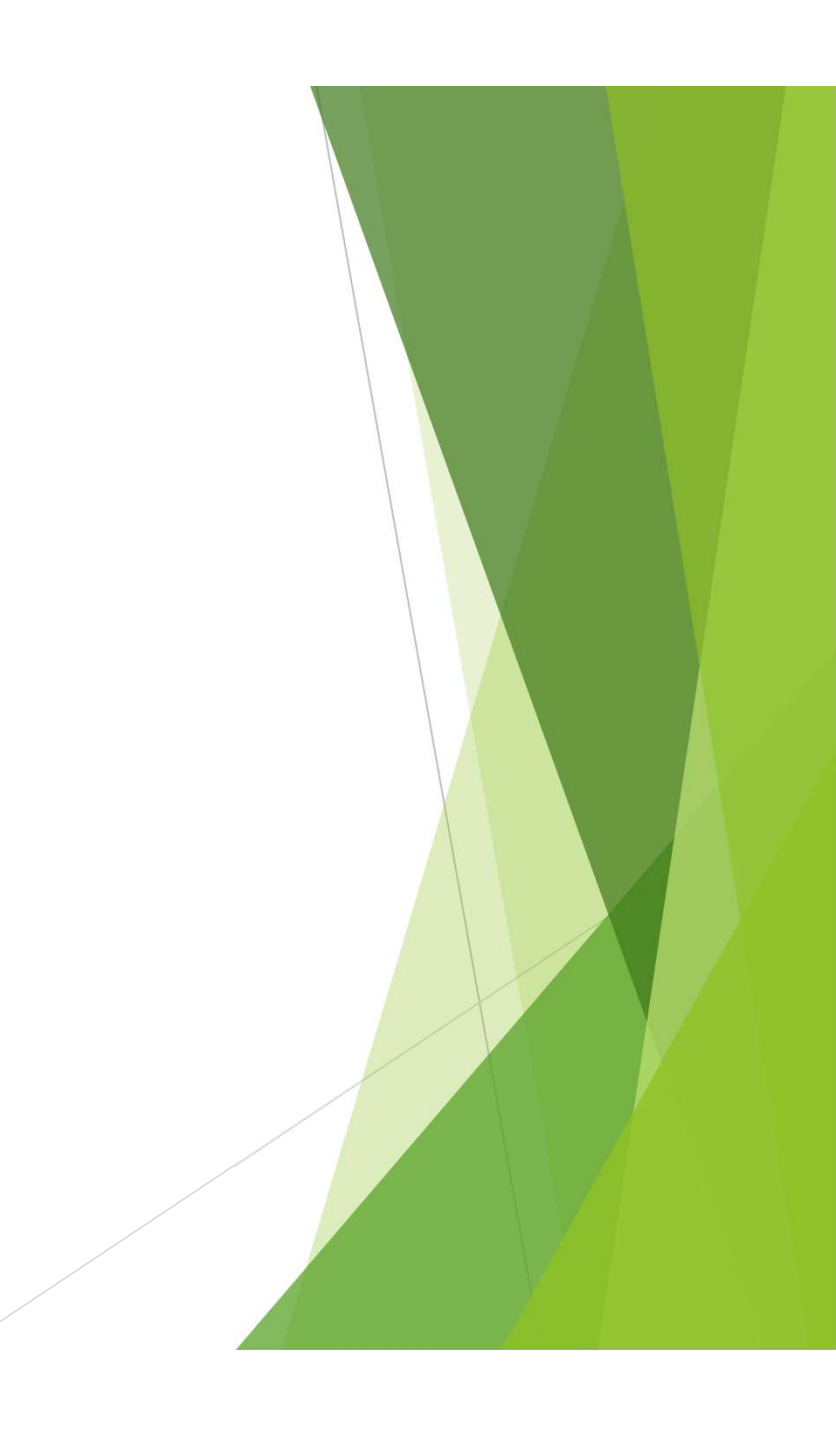

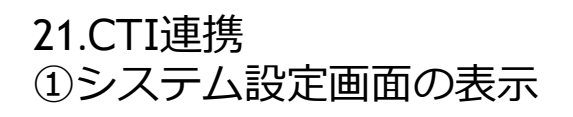

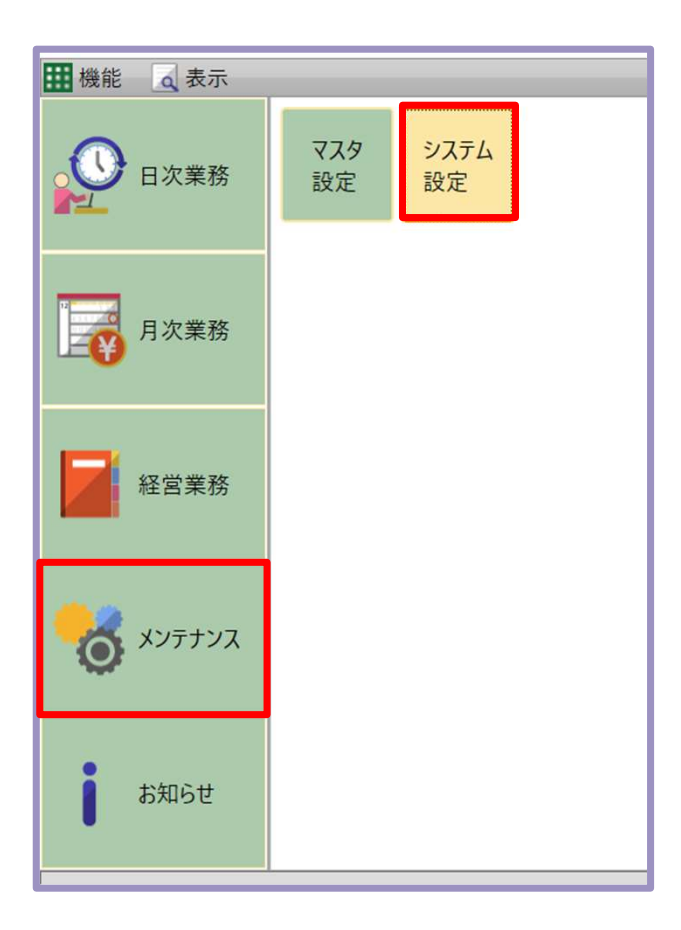

## **1** メンテナンスのシステム設定を クリックします。

## 21.CTI連携 ②連携設定

| 🕝 マスタ設定       |          |        |         |      |       |        |        |         |      |        |        |    |
|---------------|----------|--------|---------|------|-------|--------|--------|---------|------|--------|--------|----|
| ₩ 機能 🕢 表示     |          |        |         |      |       |        |        |         |      |        |        |    |
| システム設定        |          |        |         |      |       |        |        |         |      |        |        |    |
| ▲システム設定       | システム共通設定 |        |         |      |       |        |        |         |      |        |        |    |
| システム共通設定      | 共通項目     | 運用設定 愚 | 息者一覧·検索 | 患者情報 | カルテ 🕯 | 会計·日計表 | 印刷予約   | り連携 レント | ゲン連携 | 患者情報連携 | 外部機器連携 | 20 |
| システム端末設定      | CTI      |        |         |      |       |        |        |         |      |        | -      |    |
| ▶ 医療機関設定      | 連携       |        |         |      |       |        | 連携する   |         |      |        |        |    |
| ▶患者一覧設定       | 対象機器     |        |         |      |       |        | 70/USB |         |      |        |        |    |
| 端末一覧設定        | 接続先术一卜名  |        |         |      |       |        | COM1   |         |      |        |        |    |
|               |          |        |         |      |       |        |        |         |      |        |        |    |
|               |          |        |         |      |       |        |        |         |      |        |        |    |
|               |          |        |         |      |       |        |        |         |      |        |        |    |
|               |          |        |         |      |       |        |        |         |      |        |        |    |
|               |          |        |         |      |       |        |        |         |      |        |        |    |
|               |          |        |         |      |       |        |        |         |      |        |        |    |
|               |          |        |         |      |       |        |        |         |      |        |        |    |
|               |          |        |         |      |       |        |        |         |      |        |        |    |
|               |          |        |         |      |       |        |        |         |      |        |        |    |
|               |          |        |         |      |       |        |        |         |      |        |        |    |
|               |          |        |         |      |       |        |        |         |      |        |        |    |
|               |          |        |         |      |       |        |        |         |      |        |        |    |
|               |          |        |         |      |       |        |        |         |      |        |        |    |
|               |          |        |         |      |       |        |        |         |      |        |        |    |
|               |          |        |         |      |       |        |        |         |      |        |        |    |
|               |          |        |         |      |       |        |        |         |      |        |        |    |
|               |          |        |         |      |       |        |        |         |      |        |        |    |
|               |          |        |         |      |       |        |        |         |      |        |        |    |
|               |          |        |         |      |       |        |        |         |      |        |        |    |
|               |          |        |         |      |       |        |        |         |      |        |        |    |
|               |          |        |         |      |       |        |        |         |      |        |        |    |
|               |          |        |         |      |       |        |        |         |      |        |        |    |
|               |          |        |         |      |       |        |        |         |      |        |        |    |
|               |          |        |         |      |       |        |        |         |      |        |        |    |
|               |          |        |         |      |       |        |        |         |      |        |        |    |
|               |          |        |         |      |       |        |        |         |      |        |        |    |
|               |          |        |         |      |       |        |        |         |      |        |        |    |
|               |          |        |         |      |       |        |        |         |      |        |        |    |
|               |          | 1      |         |      |       |        | -      | 100     | 1010 |        | P40    |    |
| ESC FI<br>閉じる | 12       | B      | 14      | PS   | Fb    | F7     | F8     | 19      | F10  | 設定保存   | 12     |    |

**2** <u>システム設定の横の▶をクリックし</u> <u>システム共通設定を開きます。</u>

<u>外部機器連携をクリックします。</u>

<u>「連携する」を選択し対象機器</u> <u>接続先ポート名を選択し</u> <u>「F11設定保存」をクリックして</u> <u>保存してください。</u>

<u>※保存した後はウルーラの再起動</u> <u>を必ず行ってください。</u>

## 21.CTI連携 ③CTI連携画面の表示

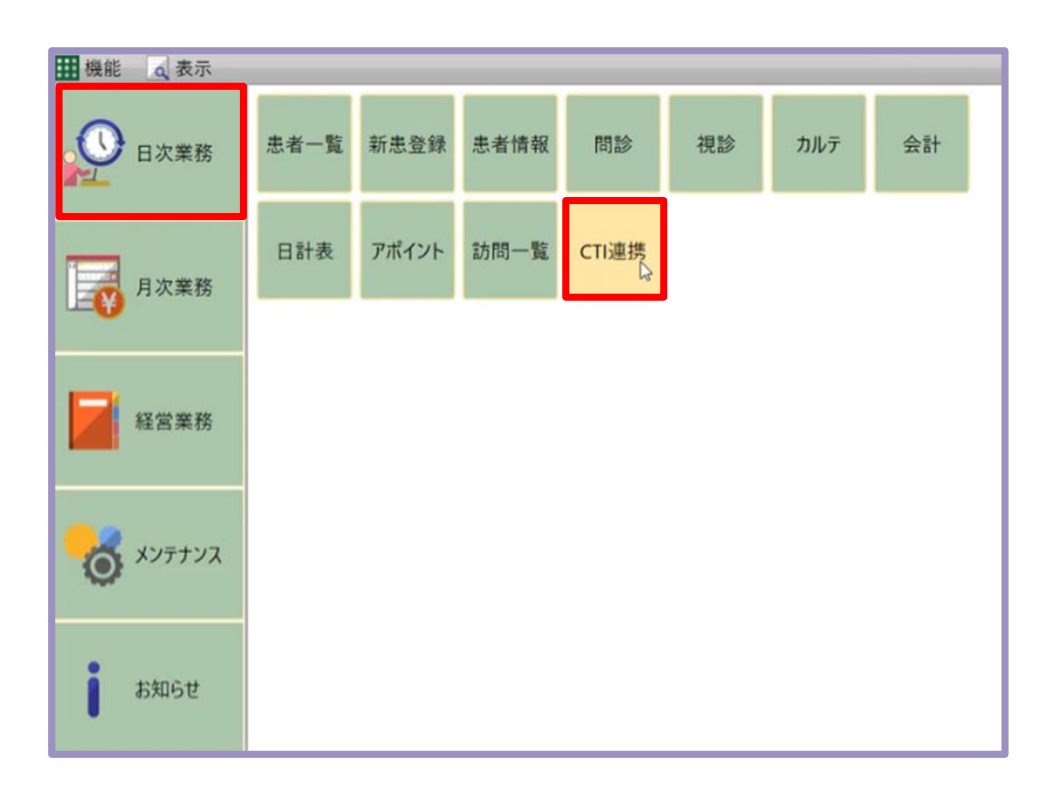

## **3** 日次業務にCTI連携が追加されます。

### 21.CTI連携 ④CTI連携画面の起動

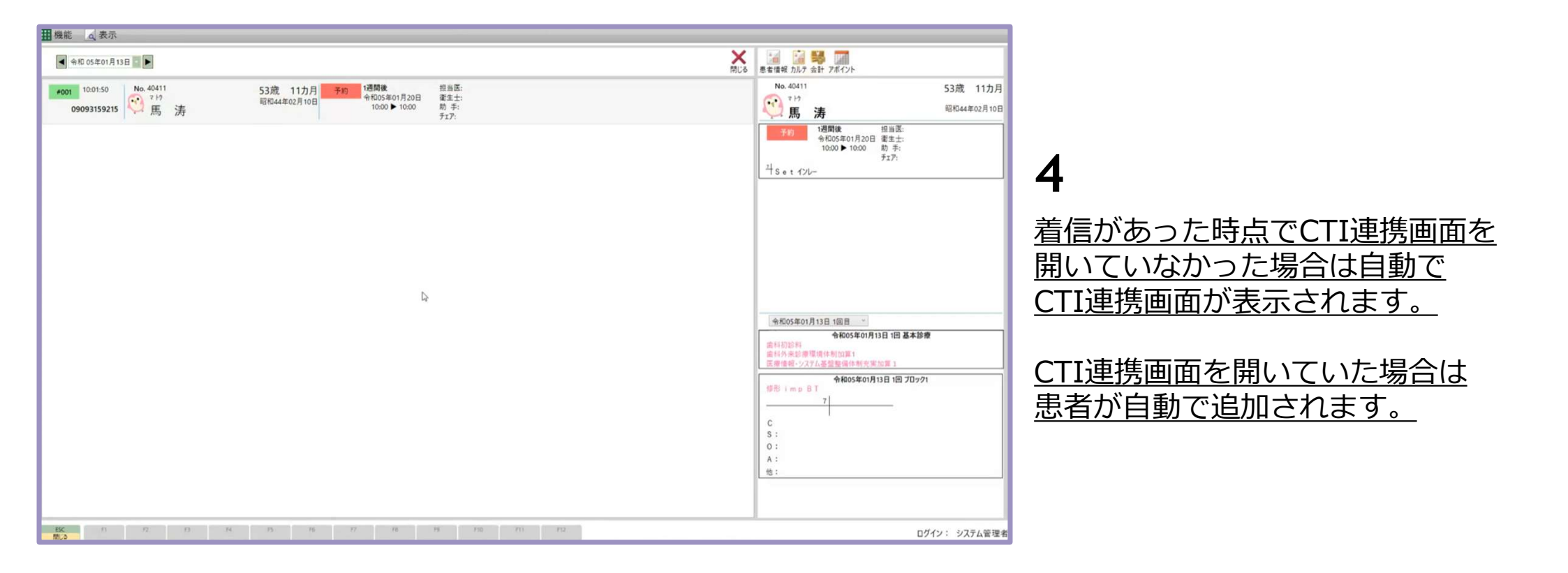

## 21.CTI連携 ⑤電話番号登録がある患者

| 田機能 国表示                                                                                                    |                                                                                                    |                                                              |
|----------------------------------------------------------------------------------------------------|----------------------------------------------------------------------------------------------------|--------------------------------------------------------------|
| ◀ 令和 05年01月13日 💿 🕨                                                                                                    |                                                                                                    |                                                              |
| →001         10:01:50         No. 40411         53歲         11力月         予約         短期後         担当区:<br>費4205年01月20日         担当区:<br>置至土:           09093159215         第         第         第         第         第         第         第         第         第         第         第         第         第         第         第         第         第         第         第         第         第         10:00         10:00         10:00         10:00         10:00         10:00         10:00         10:00         10:00         10:00         10:00         10:00         10:00         10:00         10:00         10:00         10:00         10:00         10:00         10:00         10:00         10:00         10:00         10:00         10:00         10:00         10:00         10:00         10:00         10:00         10:00         10:00         10:00         10:00         10:00         10:00         10:00         10:00         10:00         10:00         10:00         10:00         10:00         10:00         10:00         10:00         10:00         10:00         10:00         10:00         10:00         10:00         10:00         10:00         10:00         10:00         10:00         10:00         10:00 | No. 40418 43歳 11カ月<br>で 17年1-12<br>山本 ひとみ 昭和54年02月02日                                                                 | 5                                                            |
| *002         10:0227         No. 40418         43歳         11カ月         特徴日<br>余和の5年01月15日         均温度:<br>(確生:<br>ROS.01.15         均温度:<br>(確生:<br>キボグ)           09043696016         ・・・・・・・・・・・・・・・・・・・・・・・・・・・・・・・・・・・・                                                                                                    | 予約         明純日         担当差:<br>9           9         605:00:115         数 手:<br>7:1-17           7-1-7         スケーリング | ▲ <u>患者情報に電話番号登録がある</u> 患者は左記のように表示されます。                     |
|                                                                                                    |                                                                                                    | <u>画面右上から患者情報、カルテ、</u><br>会計、アポイント画面に遷移できます。                 |
|                                                                                                    | (1)<br>(1)<br>(1)<br>(1)<br>(1)<br>(1)<br>(1)<br>(1)<br>(1)<br>(1)                                                    | <u>その下には予約の一覧と</u><br><u>カルテ内容が表示されています。</u><br>(日付は指定できます。) |
| RC 13 12 13 14 15 16 17 18 19 170, 111 112                                                                                                    | ログイン: システム管理:                                                                                                    |                                                              |

### 21.CTI連携 ⑥同一電話番号選択

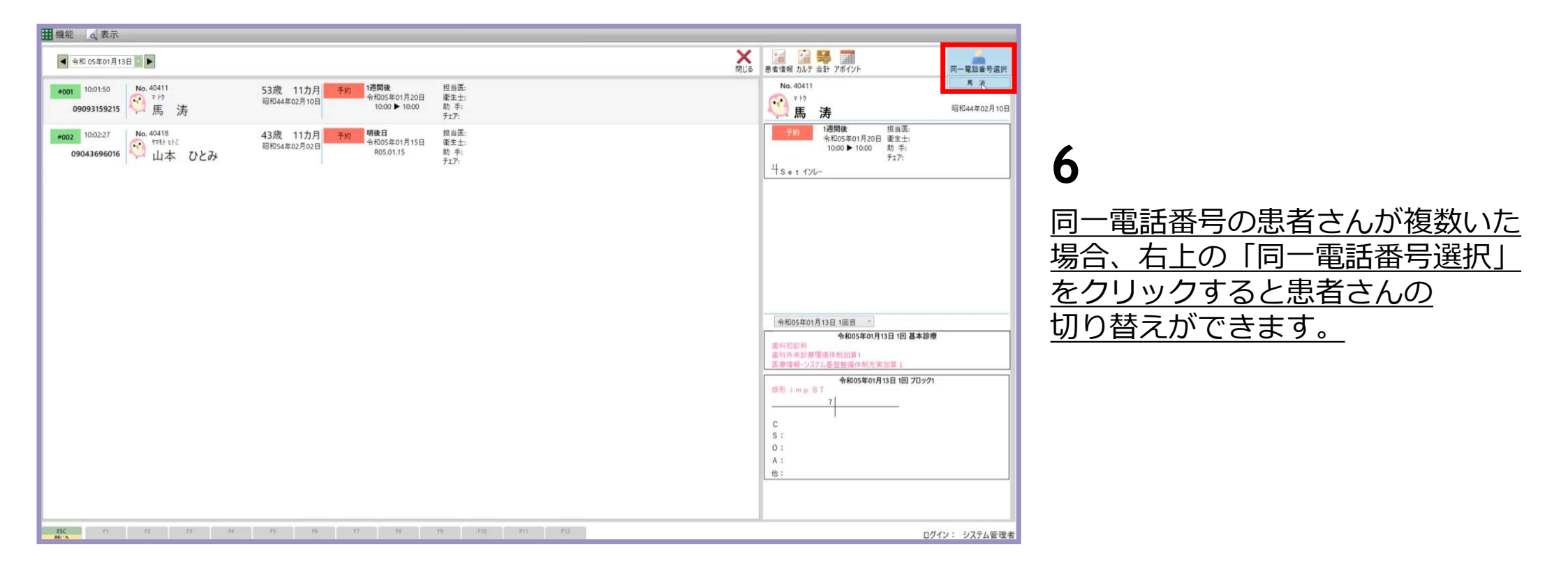

## 21.CTI連携 ⑦電話番号登録がない患者

| 田機能 の表示                                           |       |                                    |
|---------------------------------------------------|-------|------------------------------------|
| ◀ 令和 05年01月13日 🗾 ▶                                | ₩ 閉じる |                                    |
| #003 10.03.55<br>00000                            |       |                                    |
| #004 10.04:10<br>表示图外                             |       |                                    |
|                                                   |       | 7                                  |
|                                                   |       | 患者情報に電話番号登録がない                     |
|                                                   |       | <u>患者や表示圏外の場合</u><br>左記のように表示されます。 |
|                                                   |       |                                    |
|                                                   |       |                                    |
|                                                   |       |                                    |
|                                                   |       |                                    |
|                                                   |       |                                    |
| BCC 11 12 13 74 15 76 17 78 19 110 111 112<br>間につ |       |                                    |